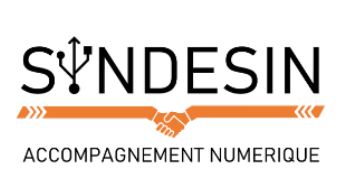

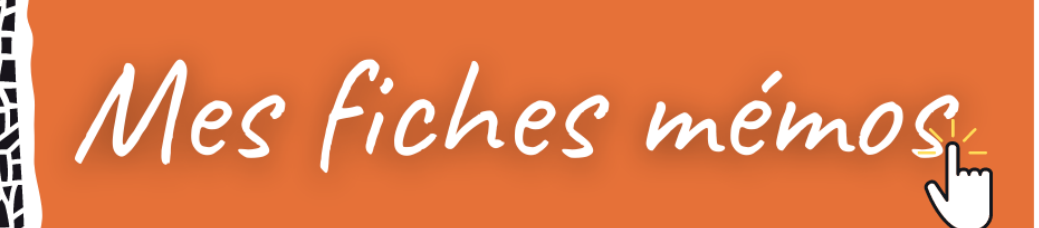

## **L'ORDINATEUR REPERTORIE VOS PERIPHERIQUES DE MEMOIRE**

Windows a un dossier, initialement appelé Poste de travail, qui a pour rôle de lister tout appareil capable de mémoriser des données informatiques.

Au fil des versions de Windows, cette icône a changé de nom de nombreuses fois :

- A l'époque de Windows XP, il s'appelait Poste de travail et se trouvait sur le bureau
- Sur Windows Vista, 7 et 8 il s'appelait Ordinateur
- Depuis Windows 10 il s'appelle Ce PC.

Peu importe son nom, le rôle de ce dossier est de lister tous les périphériques contenant de la mémoire et reliés à votre ordinateur (de manière provisoire ou définitive).

Ce PC (ou Ordinateur ou encore Poste de Travail) va simplement lister les appareils de stockage de mémoire qui se trouvent dans votre ordinateur (disque dur, lecteur de disque) ou branchés à celui-ci (disque dur externe, clé USB...)

Donc si vous branchez une clé USB sur votre ordinateur, c'est dans le dossier Ce PC / Ordinateur qu'il faudra aller voir pour afficher son contenu !

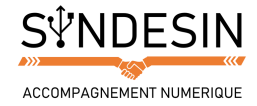

# **COMMENT ACCEDER A CE PC / ORDINATEUR / POSTE DE TRAVAIL ?**

### Avant Windows 10 : à partir du menu démarrer

Votre dossier Ordinateur est listé dans le menu démarrer, tout comme le dossier personnel.

- 1. Cliquez sur le bouton démarrer en bas à gauche de l'écran et le menu démarrer apparaîtra.
- 2. Cliquez une fois sur Ordinateur, qui se trouve à droite.

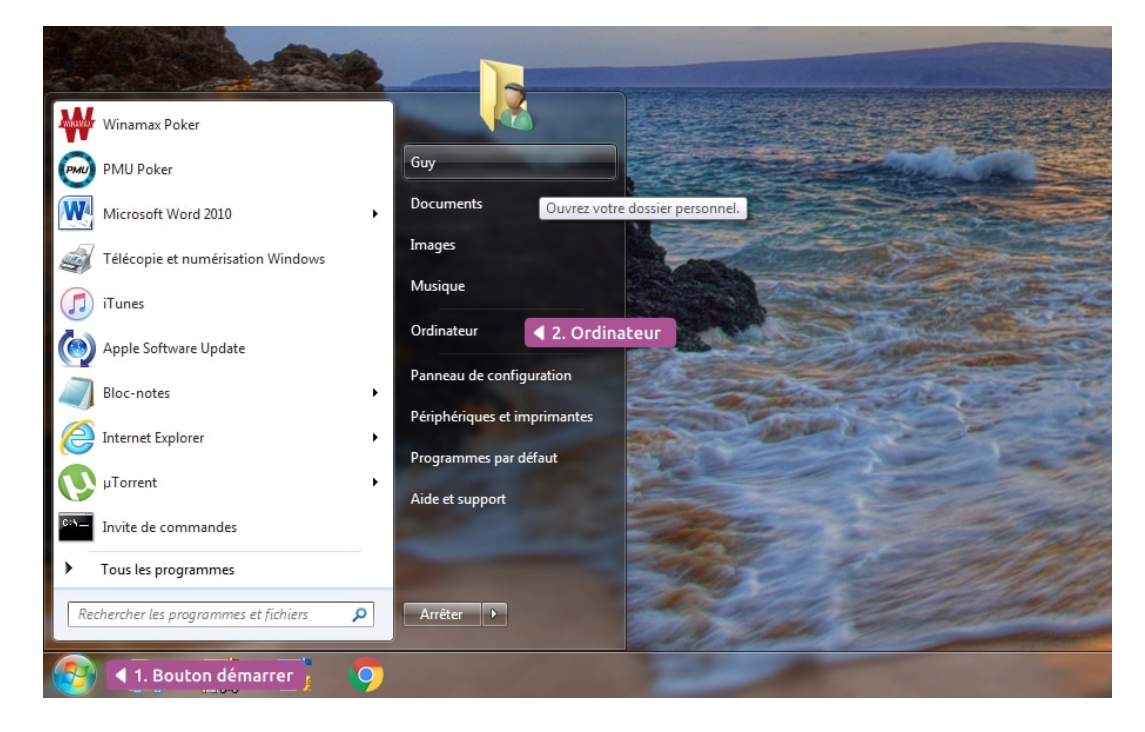

### Ou à partir du bureau

Vous pouvez également double cliquer sur l'icône correspondante sur le bureau si toutefois elle est présente : dans certains cas de figure l'Ordinateur n'apparaît pas sur le bureau. C'était surtout le cas des anciens Windows.

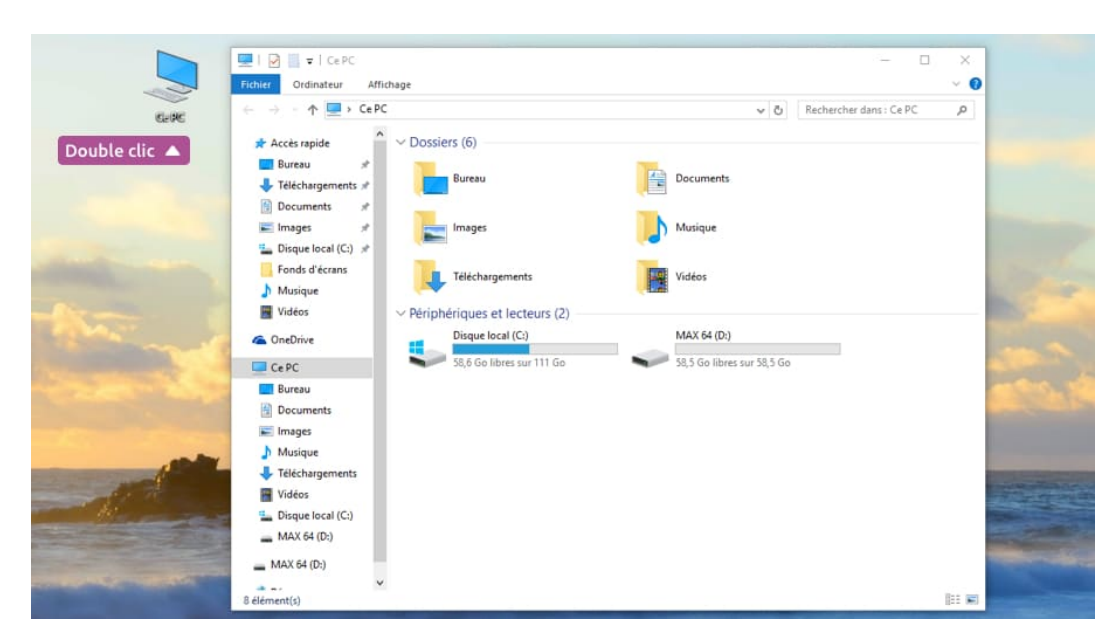

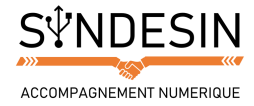

### Méthode conseillée depuis Windows 10 : à partir de l'explorateur de fichiers

Depuis Windows 10, « Ce PC » est accessible directement lorsque vous ouvrez l'explorateur de fichiers.

En réalité, le dossier personnel et le poste de travail ont été fusionnés : dans la même fenêtre vous voyez vos documents personnels et les périphériques.

Pour y accéder :

- 1. Cliquez simplement sur l'icône représentant un dossier jaune dans la barre des tâches
- 2. Dans la colonne de gauche, cliquez sur « Ce PC »
- 3. Vos périphériques apparaissent sous les dossiers principaux du dossier personnel

| Image: Provide the second second | Image: Second second secon |                                                                                                    | - □ ×<br>~ 0 |  |  |
|----------------------------------------------------------------------------------------------------|----------------------------------------------------------------------------------------------------|----------------------------------------------------------------------------------------------------|--------------|--|--|
| <ul> <li>← → · ↑ ● · CePC</li> <li>&gt; ★ Accès rapide</li> <li>&gt; CePC</li> <li>&gt; ● Bureau</li> <li>&gt; ● Documents</li> <li>&gt; ● Images</li> <li>&gt; ● Musique</li> <li>&gt; ↓ Téléchargements</li> <li>&gt; ● Vidéos</li> <li>&gt; ● Disque local (C:)</li> <li>&gt; ● MAX 64 (D:)</li> <li>&gt; ● MAX 64 (D:)</li> <li>&gt; ● Réseau</li> </ul>                                                                                                    | <ul> <li>Dossiers (6)</li> <li>Bureau</li> <li>Images</li> <li>Téléchargements</li> <li>Périphériques et lecteurs (2)</li> <li>Disque local (C:)</li> <li>58,9 Go libres sur 111 Go</li> </ul>                                                                                                    | Rechercher dans : Ce PC         Image: Comparison of the comparison of the compar | Q            |  |  |
| 8 élément(s)                                                                                                    |                                                                                                    |                                                                                                    | == =         |  |  |

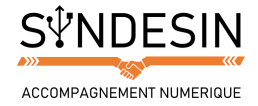

## DECOUVERTE DU DOSSIER CE PC / ORDINATEUR / POSTE DE TRAVAIL

Vous aurez sans doute remarqué que chaque périphérique listé porte une lettre suivie de « : » . Le disque dur qui contient Windows sera toujours nommé C:. Ensuite, selon votre configuration, viendront D:, E: ... assignés à ce que vous avez d'équipé sur votre machine.

|                         |                               |             |                       | ^   |
|-------------------------|-------------------------------|-------------|-----------------------|-----|
| Fichier Ordinateur Affi | chage                         |             |                       | ~ 🕐 |
| ← → * ↑                 |                               | V Ö Rec     | hercher dans : Ce PC  | 9   |
| > 🖈 Accès rapide        | ∨ Dossiers (6)                |             |                       |     |
| > 🝊 OneDrive            | Bureau                        | Doct        | iments                |     |
| V 💻 Ce PC               |                               |             |                       |     |
| > 🔜 Bureau              | Images                        | Mus         | que                   |     |
| > Documents             |                               | <b>60</b> , |                       |     |
| > 📰 Images              | Téléchargements               | Vidé        | nc                    |     |
| > Musique               | Televisigenene                |             |                       |     |
| > 🕂 Téléchargements     | Périphériques et lecteurs (2) |             |                       |     |
| Videos                  | Disque local (C:)             | MAX         | 64 (D:)               |     |
| Disque local (C:)       | 58.9 Go libres sur 111 Go     | 58.5        | Go libres sur 58.5 Go |     |
| ) MAX 64 (U:)           | Disque Dur Externe (E:)       |             |                       |     |
| > 👝 MAX 64 (D:)         | 50 5 C a librar and 50 5 C a  |             |                       |     |
| > 💣 Réseau              |                               |             |                       |     |
|                         |                               |             |                       |     |
|                         |                               |             |                       |     |
|                         |                               |             |                       |     |
|                         |                               |             |                       |     |

A: et B: étaient réservés dans le passé aux lecteurs de disquettes. Mais la réservation de lettre n'était pas une bonne idée avec la multiplication des périphériques amovibles. Donc vous ne verrez A: que si vous possédez un lecteur de disquettes.

Pour accéder au contenu d'un disque ou d'une clé USB par exemple, il faudra donc aller dans le dossier Ordinateur, puis double cliquer sur l'icône qui représente le périphérique. Windows va alors afficher une fenêtre avec le contenu de votre clé USB...

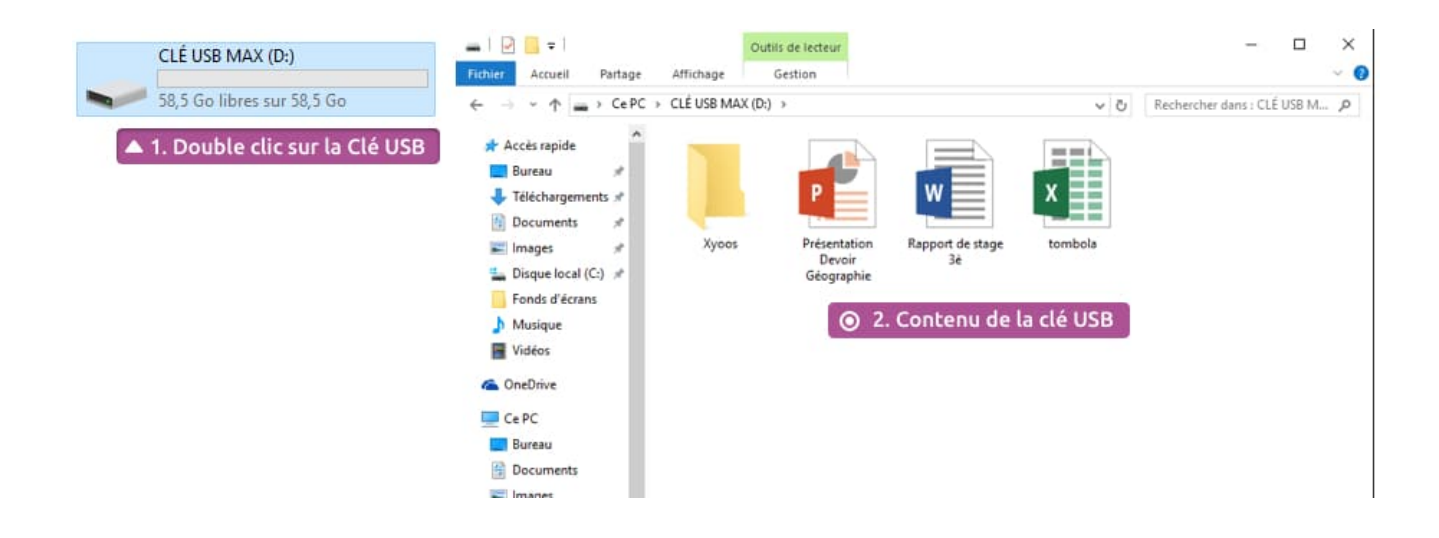

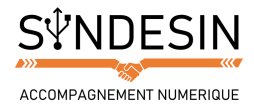

D'ailleurs, vous pouvez accéder encore plus rapidement à vos périphériques car ils sont listés dans la barre latérale, à gauche :

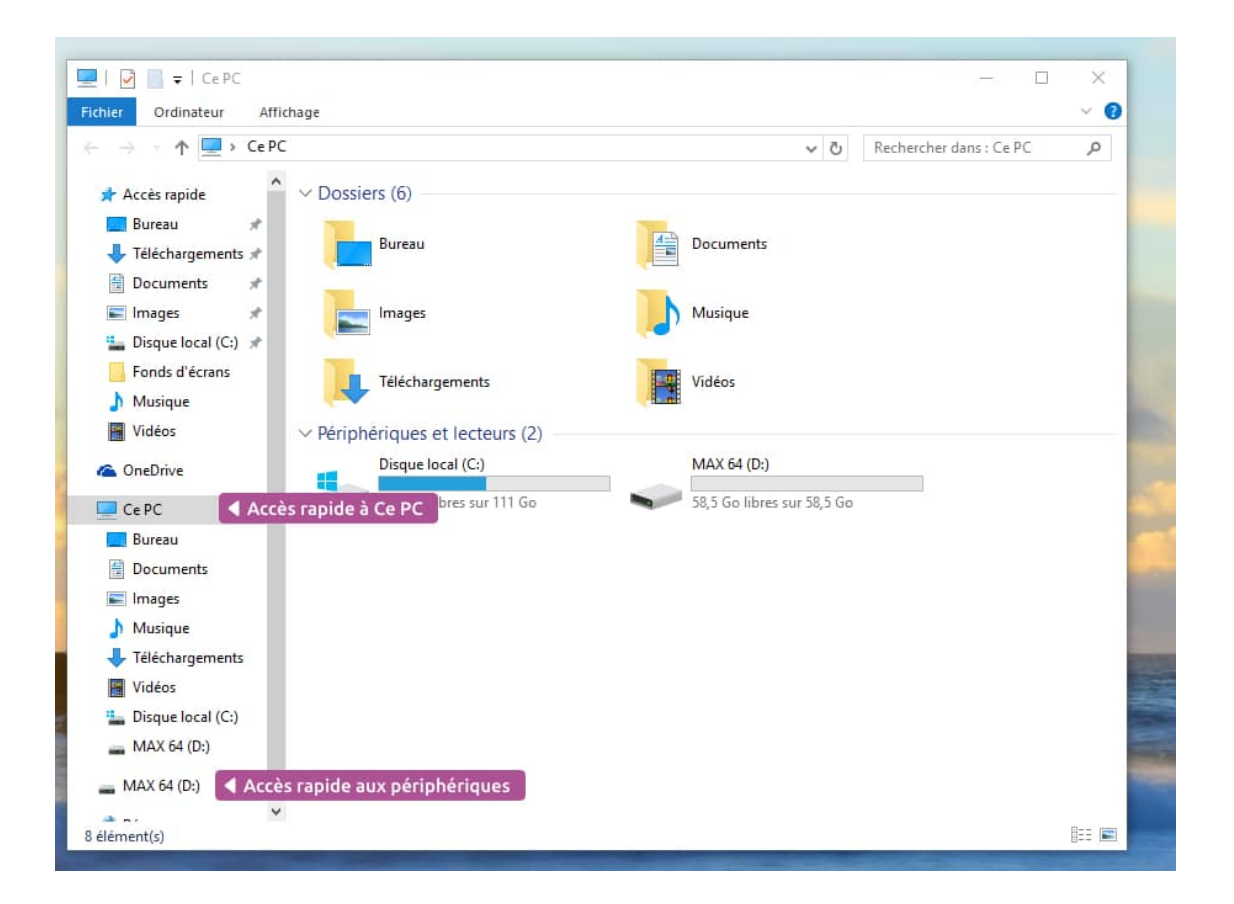

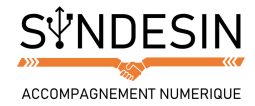

## LES DIFFERENTS TYPES DE MEMOIRE ET MEMOIRE AMOVIBLES

#### Les disques durs

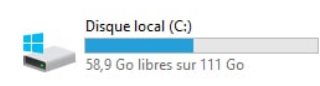

Votre ordinateur peut contenir un ou plusieurs disques durs. Toutes vos données personnelles, vos programmes ainsi que Windows sont stockés sur le disque dur. Si votre ordinateur possède plusieurs disques durs, celui qui contient Windows sera listé en premier,

#### Les lecteurs et graveur de disques : CD, DVD, Blu-Ray

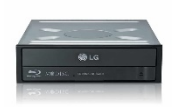

Votre ordinateur peut être équipé d'un lecteur/graveur de CD, DVD et/ou Blu-Ray. Le Blu-Ray est le descendant du DVD : il possède une plus grande capacité de stockage, tout comme le DVD avait déjà une plus grande capacité de stockage que les CD.

#### Périphériques amovibles : les Clés USB

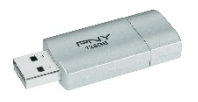

Les clés USB sont très pratiques pour emmener vos données personnelles de partout avec vous car elles tiennent dans la poche ! De plus le budget pour une clé est très maigre : compter 10 € à 20 € maximum pour une clé de forte capacité. L'icône d'une clé USB n'apparaît dans l'Ordinateur que si celle-ci est branchée.

#### Périphériques amovibles : les disques durs externes

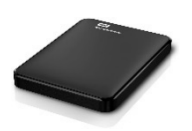

Les clés USB sont très pratiques pour emmener vos données personnelles de partout avec vous car elles tiennent dans la poche ! De plus le budget pour une clé est très maigre : compter 10 € à 20 € maximum pour une clé de forte capacité. L'icône d'une clé USB n'apparaît dans l'Ordinateur que si celle-ci est branchée.

#### Périphériques amovibles : les disques durs externes

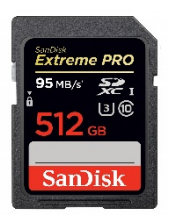

Les clés USB sont très pratiques pour emmener vos données personnelles de partout avec vous car elles tiennent dans la poche ! De plus le budget pour une clé est très maigre : compter 10 € à 20 € maximum pour une clé de forte capacité. L'icône d'une clé USB n'apparaît dans l'Ordinateur que si celle-ci est branchée.

#### Les technologies à la retraite : les lecteurs de disquettes

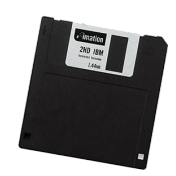

Les clés USB sont très pratiques pour emmener vos données personnelles de partout avec vous car elles tiennent dans la poche ! De plus le budget pour une clé est très maigre : compter 10 € à 20 € maximum pour une clé de forte capacité. L'icône d'une clé USB n'apparaît dans l'Ordinateur que si celle-ci est branchée.